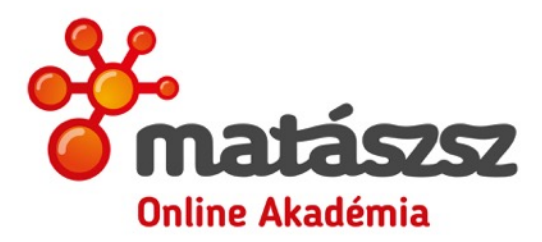

## MaTáSzSz Online Akadémia – TávHő Tudás

Felhasználói segédlet

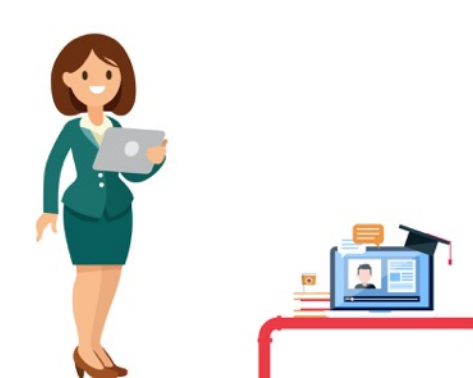

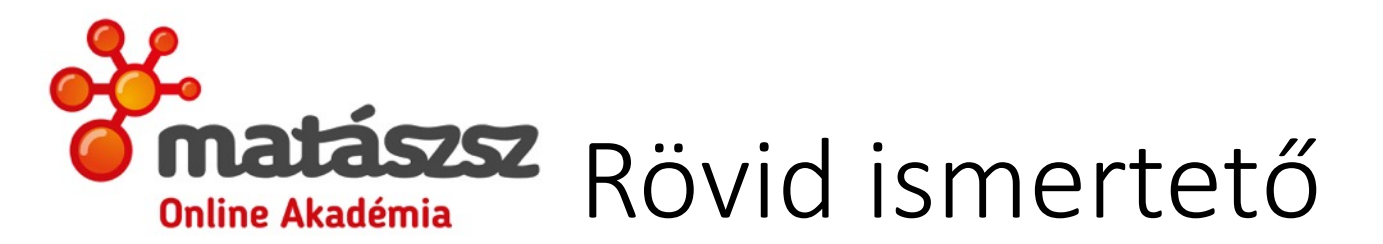

- Felhő alapú konferencia beszélgetés akár 100-200 résztvevővel
- Élő hang és video kommunikáció a világ bármelyik pontjáról ( az előadások később online is elérhetőek lesznek)
- PC-ről, telefonról, tabletről is elérhető
- Internet kapcsolat vagy telefonos szolgáltatás szükséges hozzá
- A képernyőn PowerPoint bemutató látható, az előadó magyarázata a számítógép hangszóróján vagy telefonon keresztül hallható, közben lehet kérdezni írásban vagy szóban ill. rajzolni lehet a képernyőre.

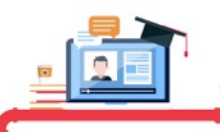

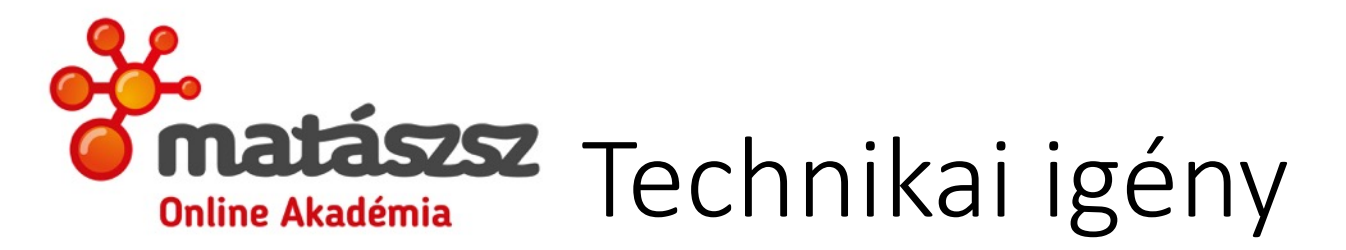

- MS Edge vagy Google Chrome
- Internet igény:
  - A szolgáltatás keretében elérhető magas minőségű hívásélmény eléréséhez hívásonként 2 Mbit/s szimmetrikus sávszélesség rendelkezésre állása ajánlott.
  - Hagyományos (SD) képfelbontású videokonferencia esetén: minimum 512 kbit/s szimmetrikus sávszélesség szükséges.
  - Nagyfelbontású (HD) képfelbontású videokonferencia esetén: minimum 1 – 1,5 Mbit/s szimmetrikus sávszélesség szükséges.

Sávszélességet ingyenes online mérőkkel le lehet mérni (pl.: <u>http://digi.hu/internet/meres</u>)

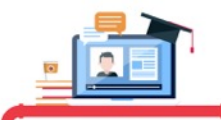

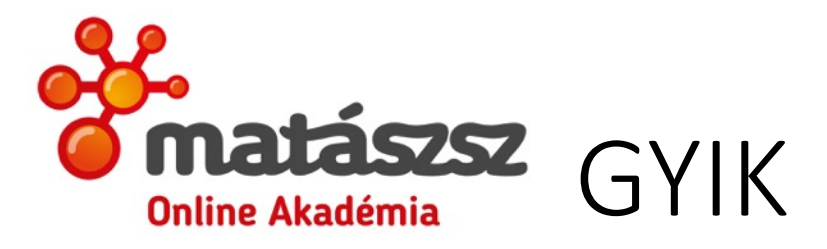

 Lehetősége van mikrofon vagy kamera nélkül is csatlakozni, akkor viszont csak írásban tud kérdést intézni az előadó felé

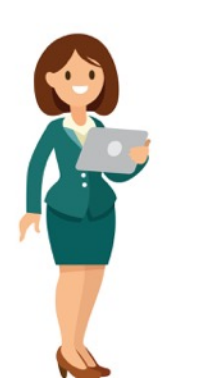

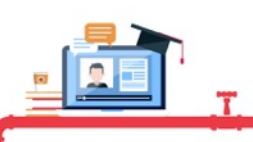

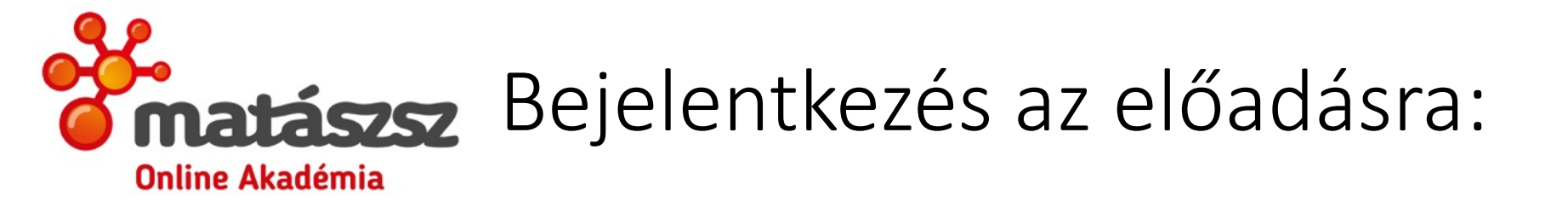

 Honlapon elérhető az előadás linkje és emailben is kiküldjük a regisztált tagoknak.

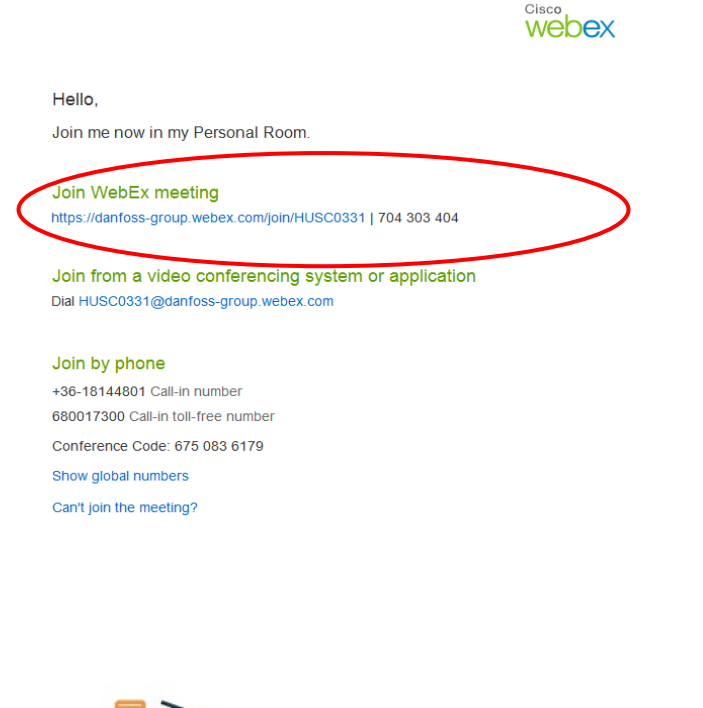

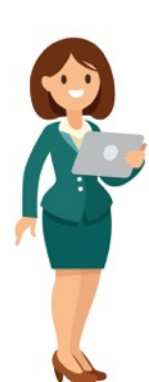

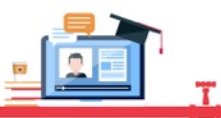

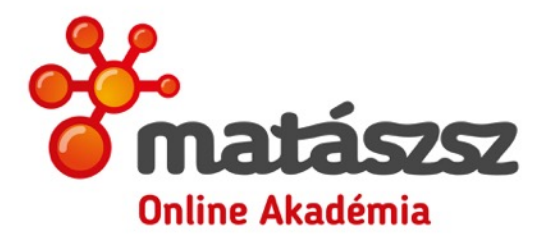

# **Matászsz** Bejelentkező felület

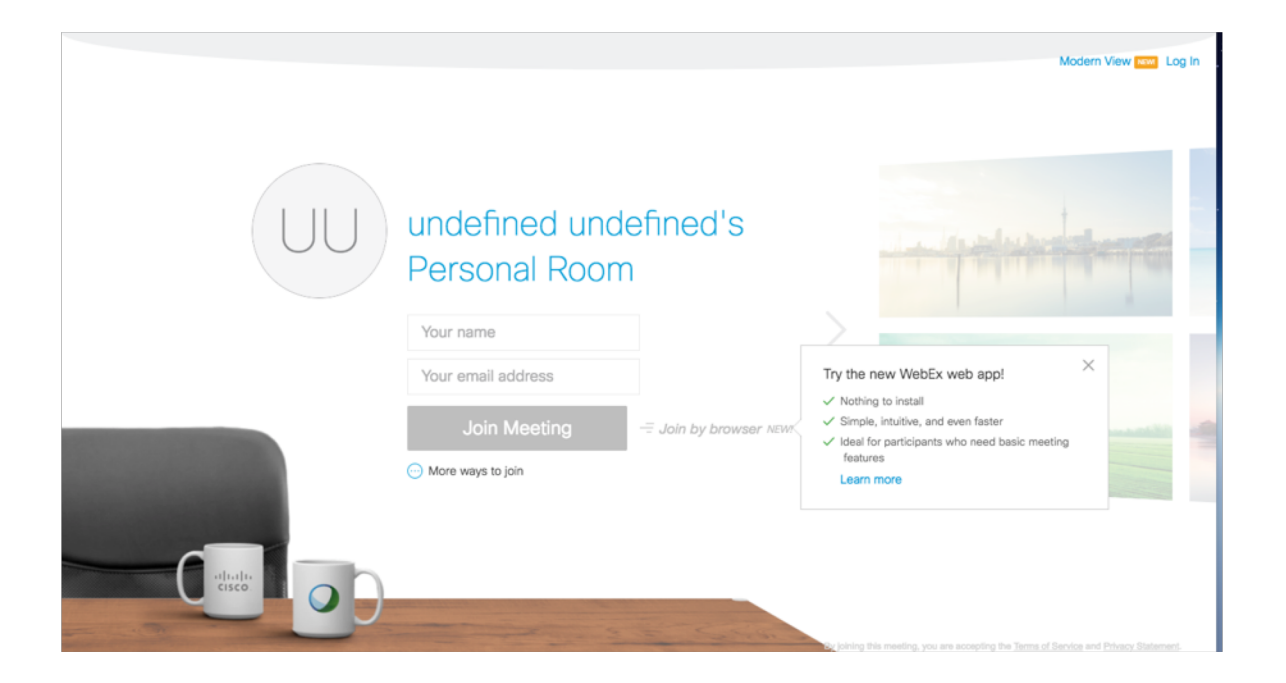

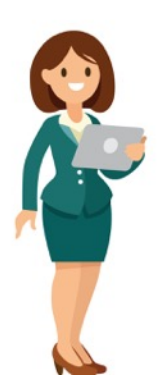

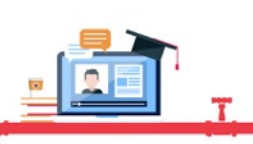

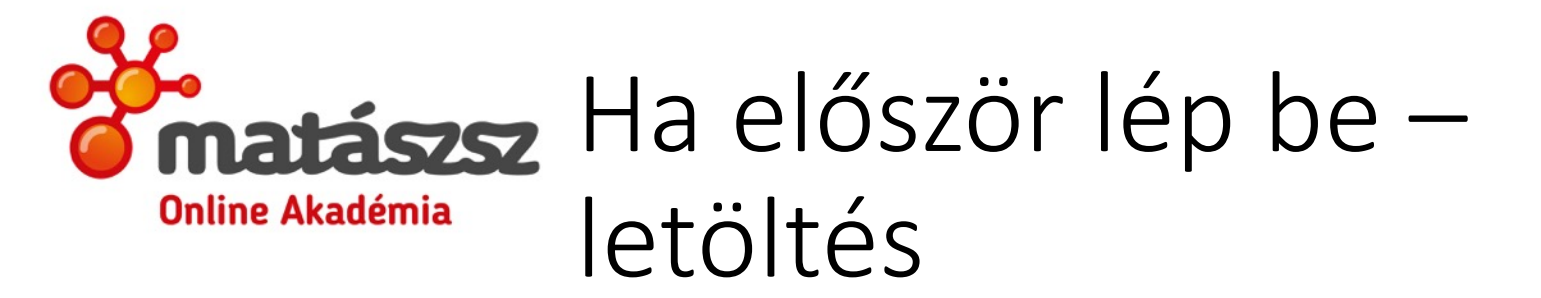

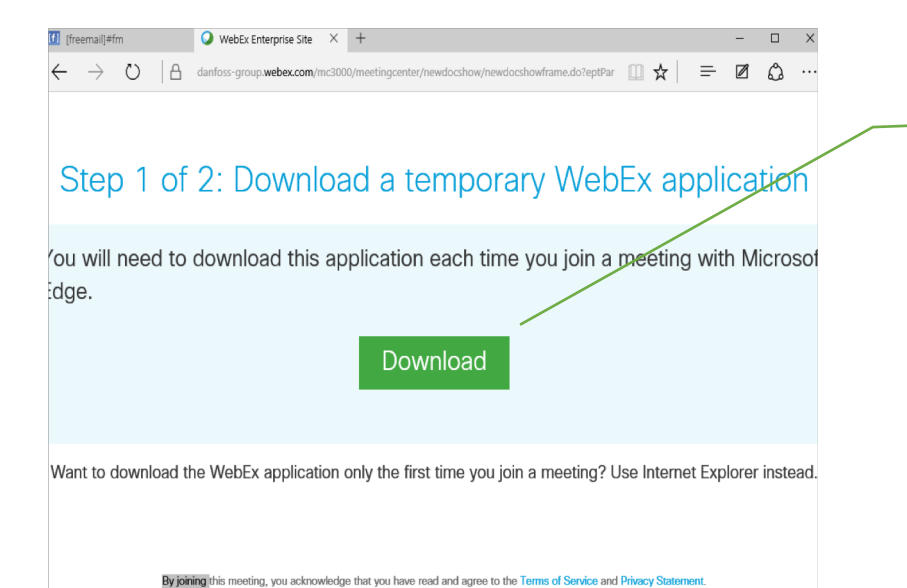

akar letölteni ill. telepíteni. Ennek érdekében kattintson a "Download"-ra, és ha szükséges, engedélyezze a letöltést a böngészőjében.

A böngészője egy

kisméretű programot

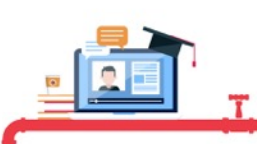

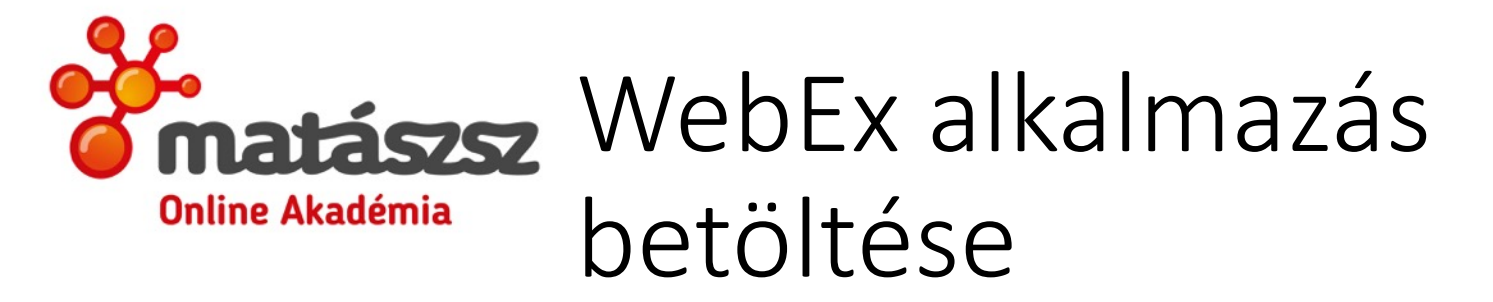

| , | $\rightarrow$ $\bigcirc$   $\triangle$ danfoss-group.webex.com/mc3000/meetingcenter/newdocshow/newdocshow/rame.do?eptPar $\square$ $\bigstar$   $\equiv$ $\square$ $\diamondsuit$   |
|---|----------------------------------------------------------------------------------------------------|
|   |                                                                                                    |
|   | Step 2 of 2: Run the temporary WebEx application                                                                                                    |
|   | Select Run on the message bar at the bottom of the window to run the temporary WebEx application.                                                                                   |
|   |                                                                                                    |
|   |                                                                                                    |
|   | CiscoWebExQ2_webex.exe Run View downloads ×                                                                                                    |
|   |                                                                                                    |
|   |                                                                                                    |
|   | A letöltés (danfoss-<br>group,4114178362,-1415204394,MC,0-0,SDJTSwAAAALpzOxayqcmyRb7llM_ytlVQoa Futtatás Letöltések megtekintése X<br>JiDZGRgZZVCqD8RaZgw2_webex.exe) befejeződött. |

Kattintson a "Futtatás" gombra, a letöltés hosszabb ideig is eltarthat.

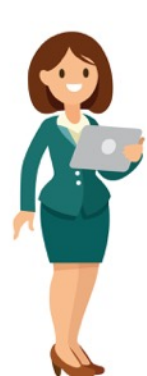

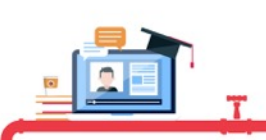

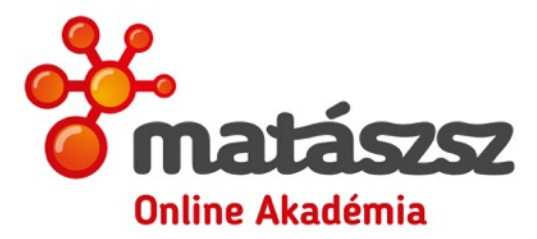

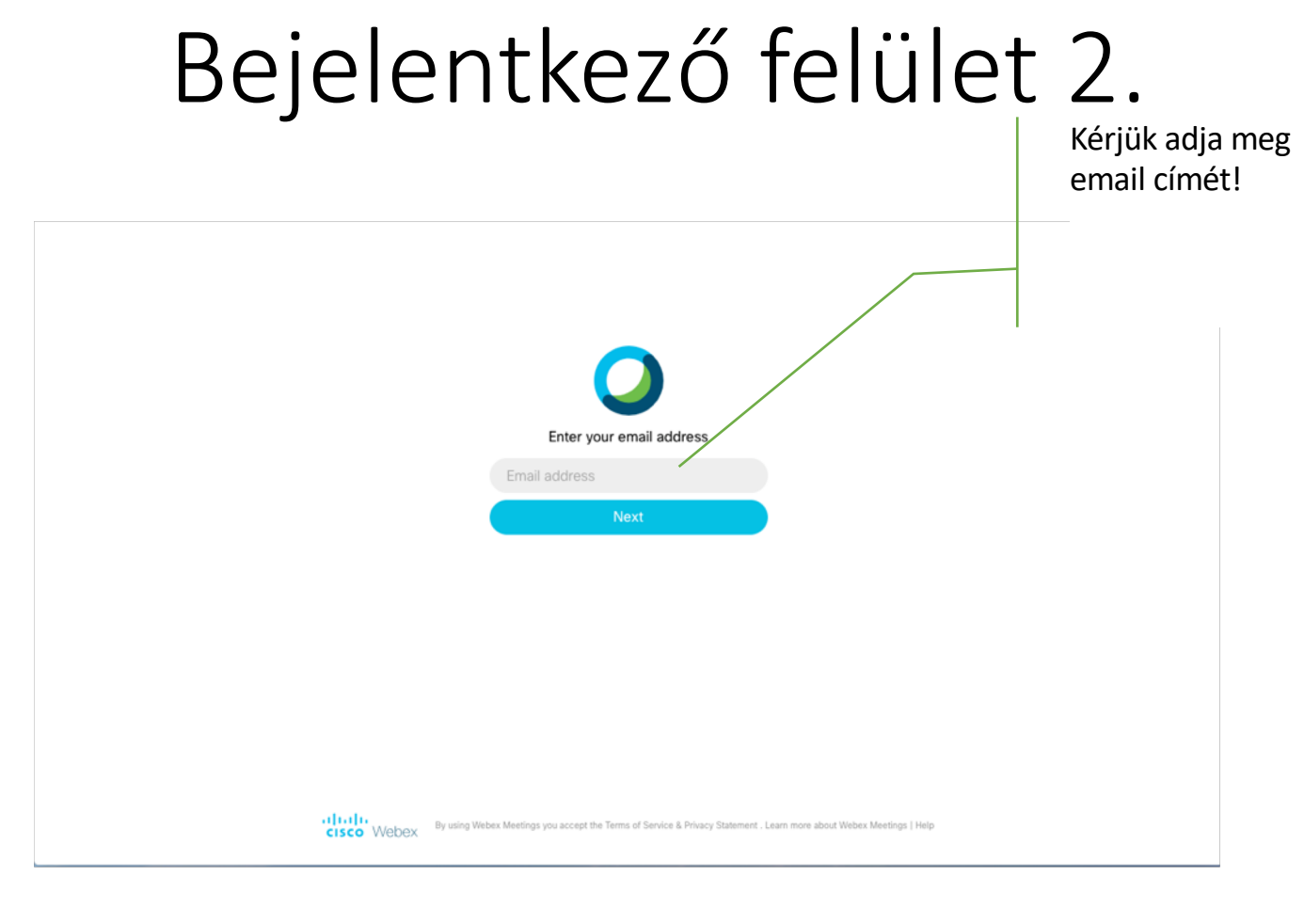

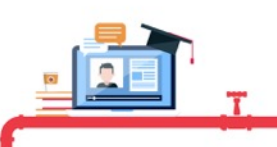

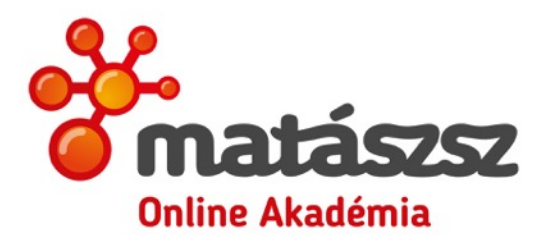

#### Betöltődik a felület

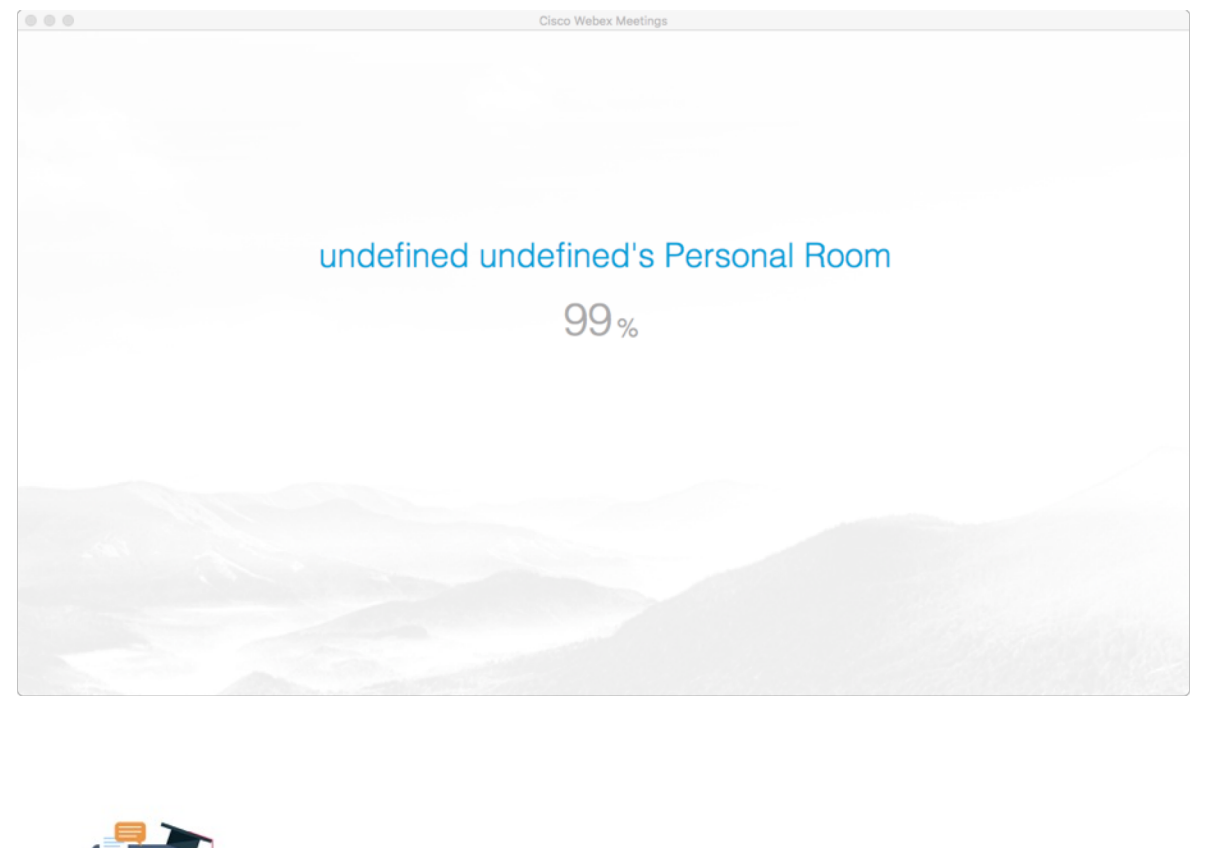

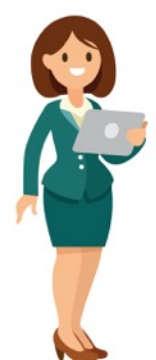

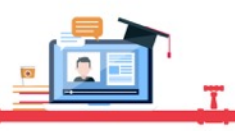

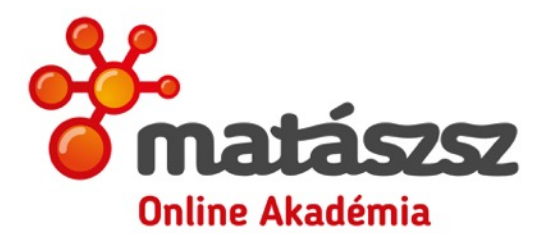

### **matászsz** Belépés utáni képernyő

| ion | Select Video Co | onnection                          |
|-----|-----------------|------------------------------------|
| ~ * | No Video        | ~                                  |
|     |                 |                                    |
|     |                 |                                    |
|     |                 |                                    |
|     |                 |                                    |
|     |                 |                                    |
|     |                 |                                    |
|     |                 |                                    |
|     |                 |                                    |
|     |                 |                                    |
|     | on<br>✓ ¢       | on Select Video Co<br>✓ ☆ No Video |

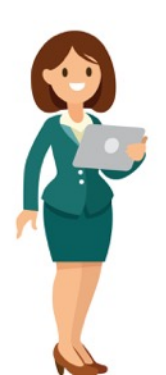

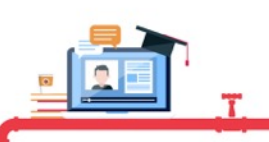

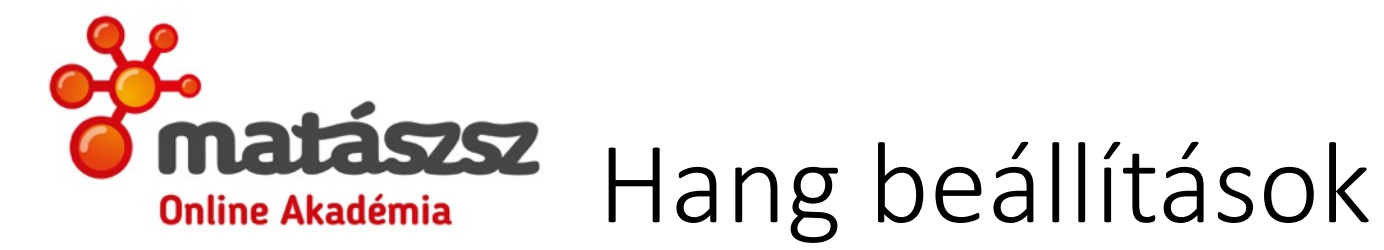

| Jsing Computer  |            |          |        |                                      |          |
|-----------------|------------|----------|--------|--------------------------------------|----------|
|                 | <u>^</u> ☆ | No Video | $\sim$ | Használja a "Call Using Computer" be | állítást |
| Me              |            |          |        |                                      |          |
| Il Call In      |            |          |        |                                      |          |
| Using Computer  | ~ <u> </u> |          |        |                                      |          |
| My Video System |            |          |        |                                      |          |
| Audio           |            |          |        |                                      |          |

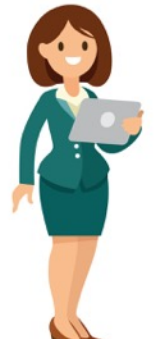

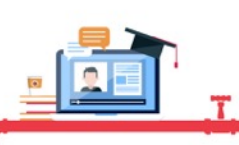

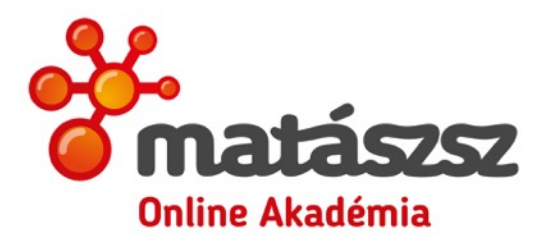

#### Képi megjelenítés

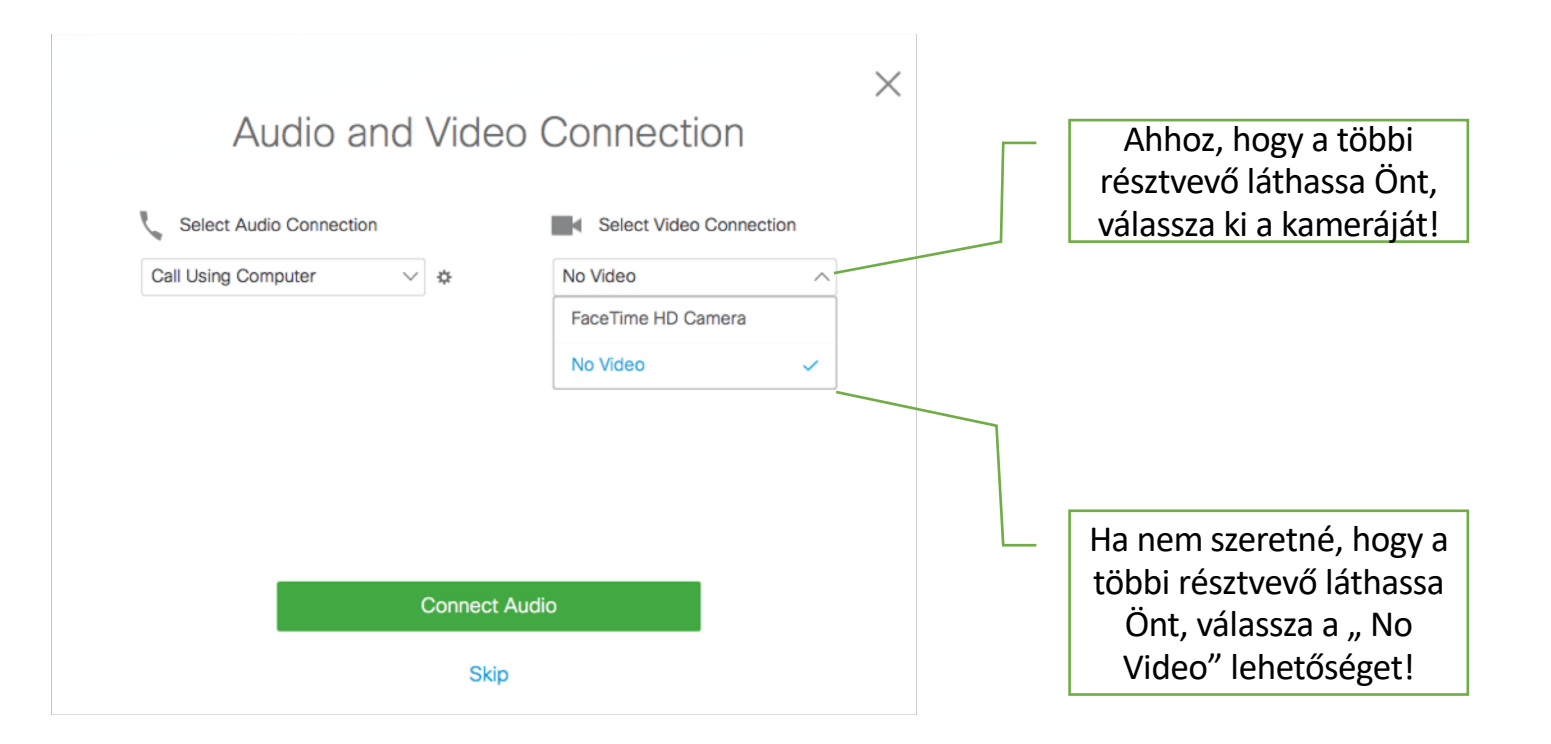

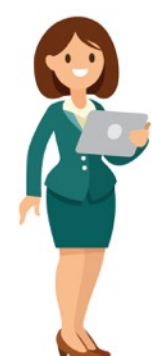

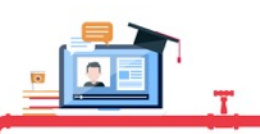

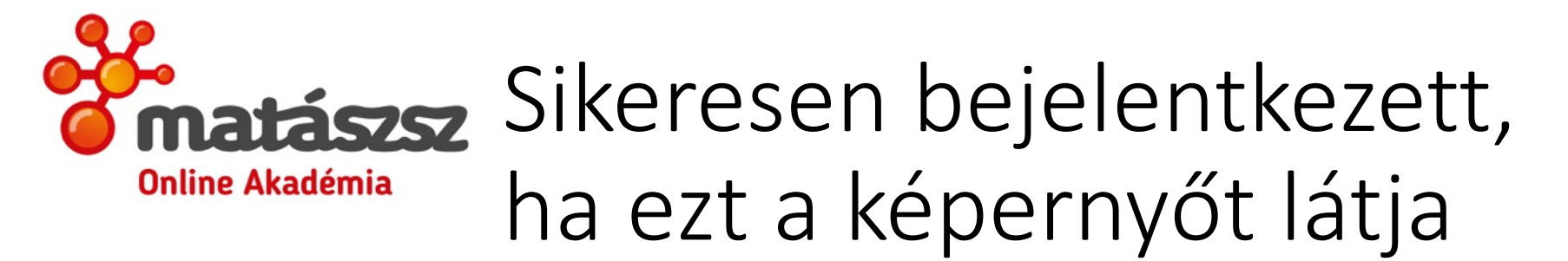

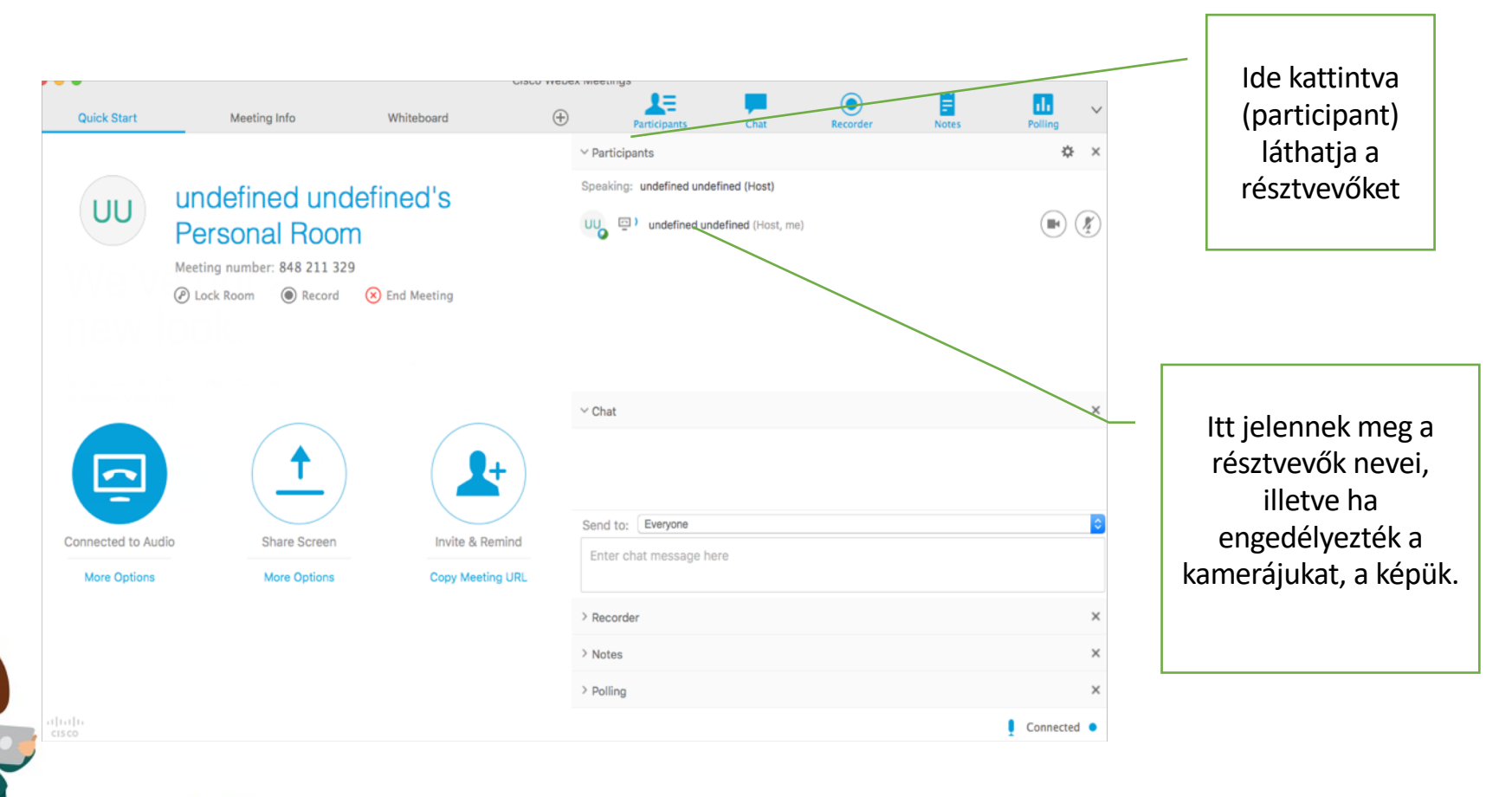

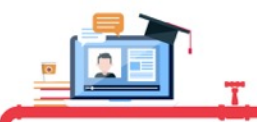

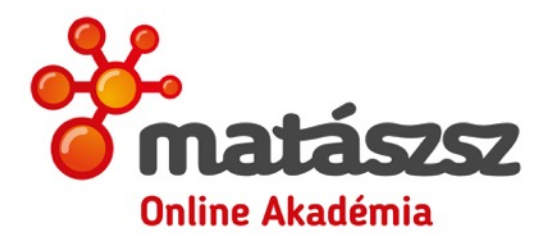

#### Írásbeli kommunikáció másokkal

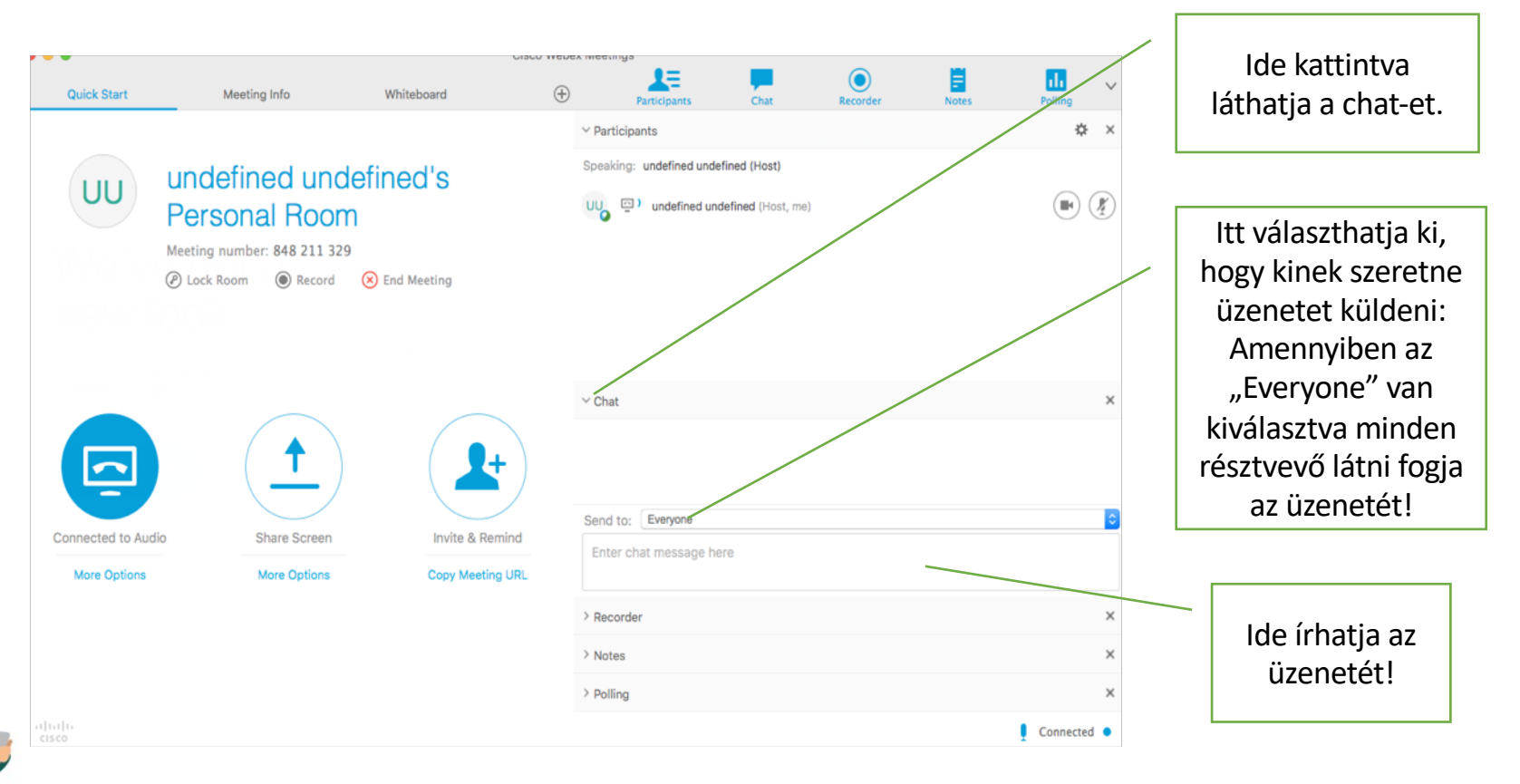

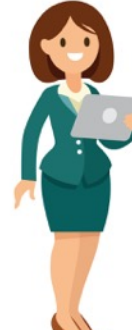

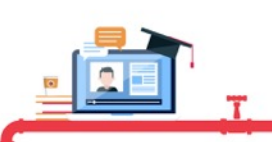

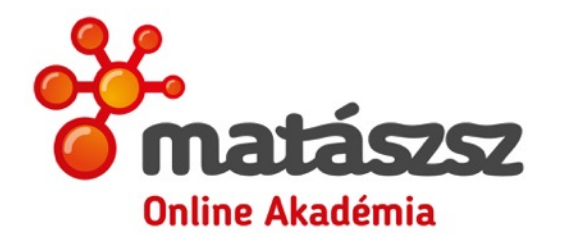

### **Matászsz** Jegyzetkészítése

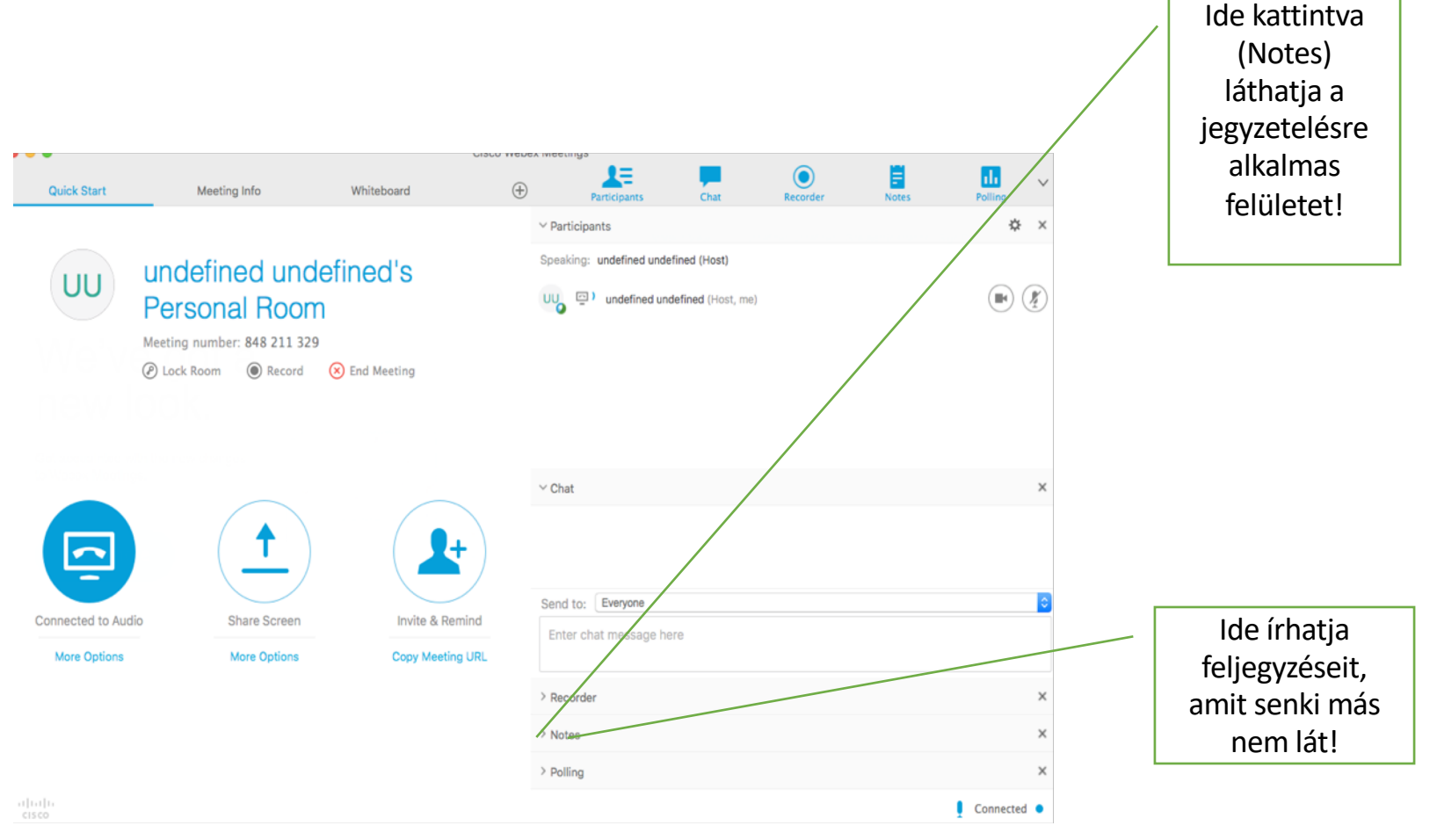

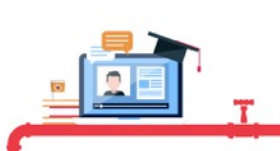

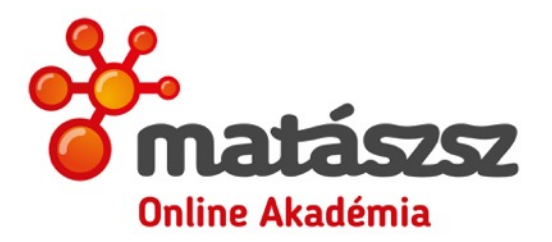

## **Matászsz** Képernyő megosztása

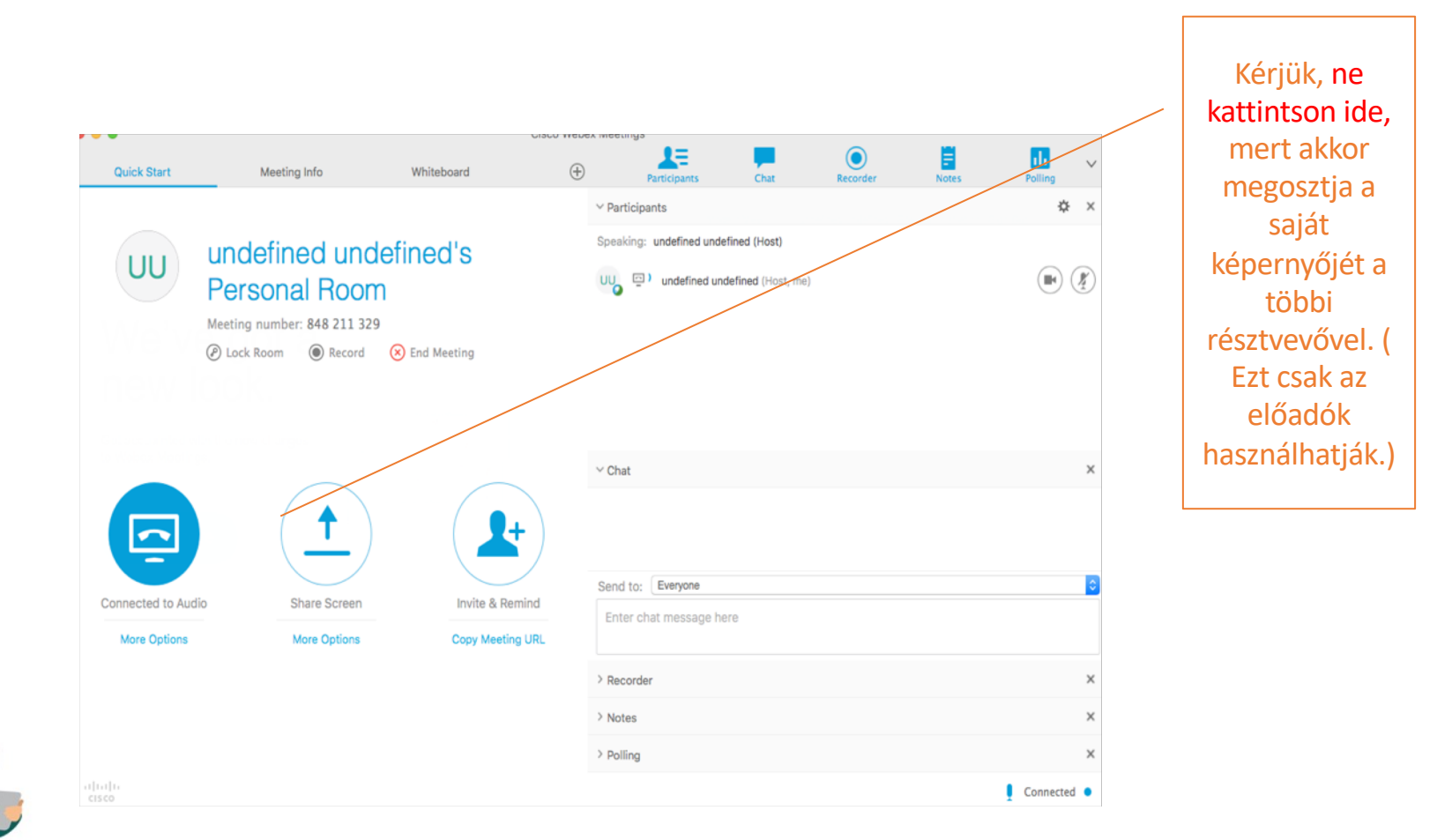

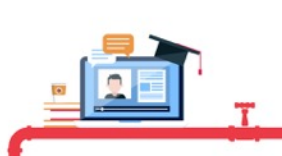

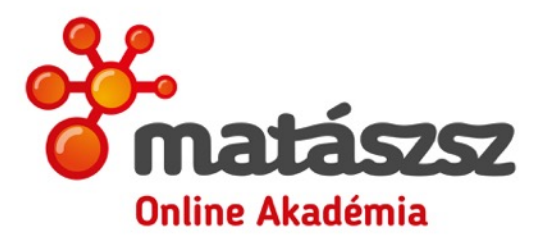

## Találkozunk az előadáson!

További információ a honlapunkon: <u>http://tavho.org/e-learning</u>

Ha kérdése merülne fel, kérjük írjon az info@tavho.org email címre!

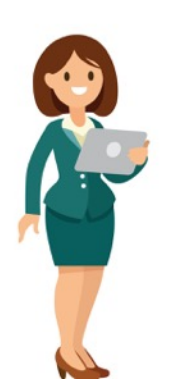

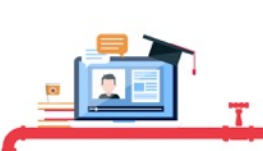